## INTEGRATED COMPLIANCE INFORMATION SYSTEM

**ICIS Reports – Schedule Evaluation** 

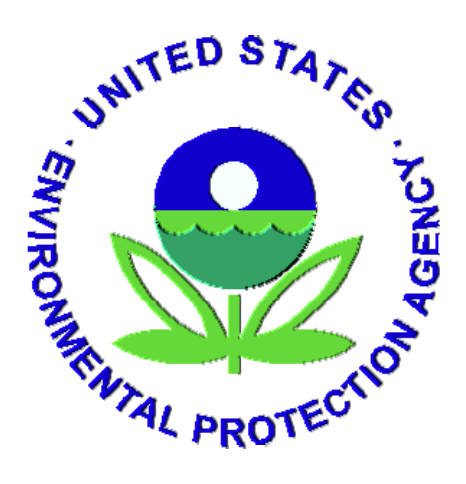

November 19, 2009

### Schedule Report Demo

The goal of this document is to step through the process of modifying a basic schedule list report to show the compliance history and status of schedules through the use of alerters, variables and measures.

The AYT Schedule Demo Base Report is a list of reports and schedules that have a *Scheduled Date* between a user supplied date range. This base report will be enhanced with *Alerters* to highlight non compliant conditions and provide derived data fields using *Formulas* that show why a schedule or report is non compliant. Finally, behavior of *Dimension* variables will be demonstrated and modified to eliminate data that is not relevant to the desired report goal. The AYT Schedule Demo Base used for the demonstration is located in the ICIS Public Folders> Share Community folder.

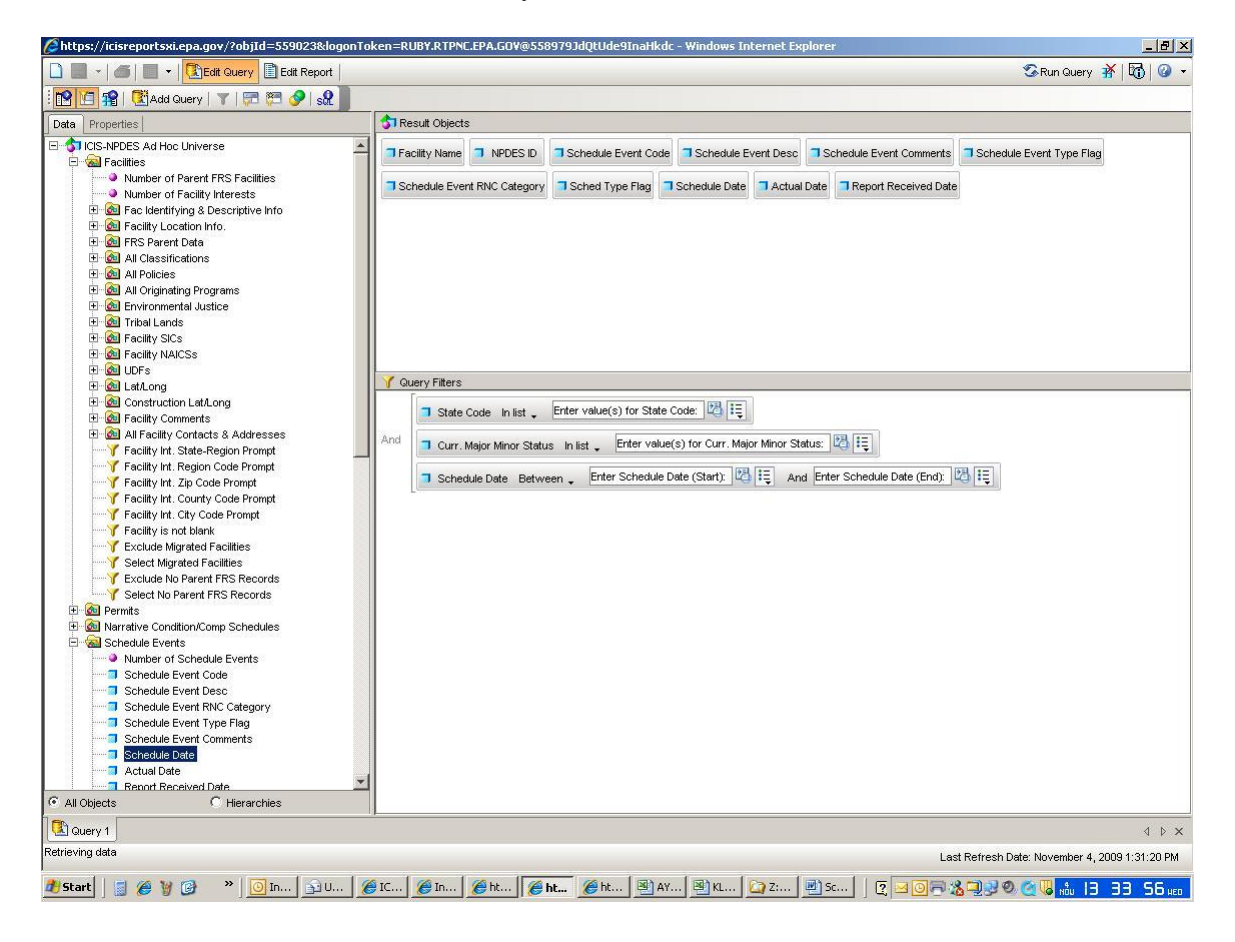

AYT Schedule Demo Base Query View:

# AYT Schedule Demo Base Report View:

|                                            | 1 - 1     |                                |                                     |           |          |          |           |          | in M     |  |
|--------------------------------------------|-----------|--------------------------------|-------------------------------------|-----------|----------|----------|-----------|----------|----------|--|
|                                            |           |                                | view structure   🔾 Drill 📖          |           |          |          |           |          | :Page M  |  |
| → → B                                      | 1 ⊔   ≡   |                                |                                     |           |          |          |           |          |          |  |
| ates   Map   Properties                    |           |                                |                                     |           |          |          |           |          |          |  |
| +<br>Hodulas Dama Rasa                     | Schodu    | 1e Report 11///09              |                                     |           |          |          |           |          |          |  |
| tual Date                                  |           |                                |                                     |           |          |          |           |          |          |  |
| cility Name                                |           |                                |                                     |           |          |          |           |          |          |  |
| oort Received Date                         | BLOUNT    | SEAFOOD CORPORATION            |                                     |           |          |          |           |          |          |  |
| ned Type Flag<br>nedule Date               | EventCode | EventDesc                      | EventComment                        | EventType | EventCat | SchedTyp | e SchDate | ActDate  | RecDate  |  |
| nedule Event Code                          | CS011     | Plan, Report, or Scope of Worl | PRODUCTION REPORT 5 Annual Report   | R         | 2        | P        | 1/15/08   | 1/18/08  | 1/18/08  |  |
| nedule Event Comments<br>nedule Event Desc | CS011     | Plan, Report, or Scope of Worl | PRODUCTION REPORT 4 Annual Repor    | R         | 2        | P        | 1/15/07   | 1/16/07  | 1/16/07  |  |
| nedule Event RNC Categor                   | CS011     | Plan, Report, or Scope of Worl | PRODUCTION REPORT 3 Annual Repor    | R         | 2        | P        | 1/15/06   | 4/14/06  | 4/14/06  |  |
| redule Event Type Flag                     | 96199     | Toxics Prescreening Monitorin  | PPSCAN 2                            | s         | 2        | Р        | 1/15/05   | 1/12/05  | 1/19/05  |  |
|                                            | CS011     | Plan, Report, or Scope of Worl | PRODUCTION REPORT 2 Annual Repor    | R         | 2        | P        | 1/15/05   | 3/31/05  | 3/31/05  |  |
|                                            | CS011     | Plan, Report, or Scope of Worl | EVALUATE BOD, TSS, GREASE Draft Eng | R         | 2        | J        | 4/25/04   | 4/23/04  | 4/23/04  |  |
|                                            | 96199     | Toxics Prescreening Monitorin  | PPSCAN 1                            | s         | 2        | Р        | 1/15/04   | 2/16/05  | 2/16/05  |  |
|                                            | CS011     | Plan, Report, or Scope of Worl | PRODUCTION REPORT 1 Annual Repor    | R         | 2        | Р        | 1/15/04   | 7/1/04   | 7/1/04   |  |
|                                            | 50008     | Study Results                  | RESULTS OF DATA COLLECTED 12E       | R         | 2        | J        | 8/31/98   | 8/27/98  | 8/27/98  |  |
|                                            | CS016     | Complete Required Work or C    | COMPLETE CONSTRUCTION (12C)         | s         | 1        | J        | 1/1/97    | 12/30/96 | 1/10/97  |  |
|                                            | 21599     | Special Study                  | SUB DISSOLVED 02 STUDY-8            | R         | 2        | Р        | 12/1/95   | 9/21/94  | 9/21/94  |  |
|                                            | 55099     | Quality Assurance Report       | SUBMIT LIST OF APPROVALS (10)       | R         | 2        | J        | 4/10/95   | 4/3/95   | 4/3/95   |  |
|                                            | CS032     | Other (See Comments)           | PAY \$3000 ADMINIST. PENALTY        | s         | 2        | A        | 3/20/92   | 3/10/92  | 3/10/92  |  |
|                                            |           |                                |                                     |           |          |          |           |          |          |  |
|                                            | BRADFO    | RD PRINTING AND FINISHING      | S, LLC                              |           |          |          |           |          |          |  |
|                                            | RIUUUUU4  | j<br>EventDesc                 | EventComment                        | ExentTran | EventCat | SchodTyp | SchDate   | 0 ctDate | PocDate  |  |
|                                            | 02200     | Annual Priority Pollutante Sea | Evencomment                         | D         | 2        | D        | 10/15/09  | 10/20/09 | 10/20/09 |  |
|                                            | 02535     | Ringes av Report               |                                     | R         | 2        | P        | 10/15/08  | 10/23/00 | 10/23/00 |  |
|                                            | 02610     | Bioassay Report                |                                     | R         | 2        | P        | 7/15/08   | 7/10/08  | 7/10/08  |  |
|                                            | 02610     | Binassay Report                |                                     | R         | 2        | P        | 4/15/08   | 3/28/08  | 3(28(08  |  |
|                                            | 4         | Disassay report                |                                     |           | 1-       | 1.       | 110/00    | 0/20/00  | 5/20/00  |  |
| Alphabetic order 🔹                         | Report 1  |                                |                                     |           |          |          |           |          |          |  |

#### <u>Alerters</u>

The following group of sub alerters will be added to the *Schedule Date* field to indicate compliance conditions through color:

Report/Schedule is late

Report/Schedule is not achieved

Report/Schedule has been received and achieved, but was late

Sub-Alerter1

 Report or Schedule has not been received as of today. Scheduled Date < CurrentDate() and, Report Received Date is null and Show it as Red!

#### **Creating Sub-Alerter 1**

Click the Alerters button from the Report toolbar

- 1. The Alerters dialog box appears. Click New to define a new alerter.
- 2. From the Alerter Editor, shown below, enter name and a description for the alerter.
- Under Filtered Object or cell, select the Schedule Date field from the object chooser button drop down
- 4. Under Operator, click the down arrow and specify Less than.
- 5. In the Operand(s) box, type in the CurrentDate() function.
- 6. Click the Format ... button and click the Color down arrow to select red.
- To add the second condition (Report Received Date isnull), click the button and repeat steps 3 5.
- 8. Click OK to close the Alerter Editor

|                     | Alerter name:<br>Description: | ScheduleDate   |               |  |
|---------------------|-------------------------------|----------------|---------------|--|
| Sub-Alert<br>Filter | er<br>red object or cel       | l Operator     | Operand(s)    |  |
| Sche                | edule Date                    | Less than      | CurrentDate() |  |
| epor                | t Received Date               | Is null 💌      | Cell contents |  |
| Add Sub-            | Alerter Remo                  | ve Sub-Alerter |               |  |

Sub-Alerter 2 2. Report or Schedule has not been achieved as of today. Schedule Date < CurrentDate() and, Report Received Date is not null and, Actual Date is null Show it as Green!

### Creating Sub-Alerter 2

9. Select Add Sub-Alerter.

10. Repeat steps from Sub-Alerter 1.

| _     | Alerter neme:          | iele e de Diete            |               |           |
|-------|------------------------|----------------------------|---------------|-----------|
| 1     | Description:           | chequiebate                |               |           |
| Sub-A | lerter                 |                            |               |           |
| F     | iltered object or cell | Operator                   | Operand(s)    |           |
| 9     | Schedule Date          | Less than                  | CurrentDate() |           |
| And L | eport Received Date]   | Is null                    | -             |           |
|       | If the ab              | ove is true, then display: | Cell contents | Format    |
| Add S | Sub-Alerter Remove     | Sub-Alerter                |               | Formula   |
| Sub-A | lerter                 | Operator                   | Operand/e)    |           |
|       | Schedule Date          | Less than                  | CurrentDate() |           |
| And   | eport Received Date    | Is not null                | 3             | -         |
| - 1   | Actual Date            | Is null                    | -             | -         |
|       | If the ab              | ove is true, then display: | Cell contents | Format    |
|       | Bub-Alerter   Remove   | Sub-Alerter                |               | E Formula |
| Add S |                        |                            |               |           |

Sub-Alerter 3 and 4 3. Report or Schedule was received or achieved late Actual Date > Schedule Date **or**, Report Received Date > Schedule Date Make it Blue!

#### **Creating Sub-Alerter 3 and 4**

- 11. Select Add Sub-Alerter.
- 12. Repeat steps from Sub-Alerter 1.

| Alerter Editor                                  |                             |                                                                                                    |
|-------------------------------------------------|-----------------------------|----------------------------------------------------------------------------------------------------|
| Alerter name: ScheduleDate                      |                             |                                                                                                    |
| If the above is true, then display:             | Format                      |                                                                                                    |
| Add Sub-Alerter Remove Sub-Alerter              |                             | Formula                                                                                                    |
| Sub-Alerter<br>Filtered object or cell Operator | Operand(s)                  |                                                                                                    |
| Schedule Date Less than                         | CurrentDate()               |                                                                                                    |
| And Report Received Date Is not null            |                             | -                                                                                                    |
| Actual Date Is null                             | ]                           | -                                                                                                    |
| If the above is true, then display:             | Cell contents               |                                                                                                    |
| Add Sub-Alerter Remove Sub-Alerter              | en niek                     | Formula                                                                                                    |
| Sub-Alerter                                     |                             |                                                                                                    |
| Actual Date Greater than                        | Operand(s)<br>Schedule Date |                                                                                                    |
| If the above is true, then display:             | Cell contents Format        | ±                                                                                                    |
| Add Sub-Alerter Remove Sub-Alerter              |                             | Formula                                                                                                    |
| Sub-Alerter                                     |                             | 1970 - 1970 - 1970 - 1970 - 1970 - 1970 - 1970 - 1970 - 1970 - 1970 - 1970 - 1970 - 1970 - 1970 - 1970 - 1970 - |
| Report Received Date Greater than               | Schedule Date               |                                                                                                    |
| If the above is true, then display:             | Cell contents Format        | ±                                                                                                    |
| Add Sub-Alerter Remove Sub-Alerter              |                             | Formula                                                                                                    |
|                                                 | OK Cancel                   | Help                                                                                                    |

# <u>Alerter Behavior: (from Business Objects XI, The Complete Reference, McGraw Hill)</u>

Alerters are evaluated from top to bottom: if the first condition is met, then the formatting specified in that condition applies; if the first condition is not met then Web Intelligence proceeds to evaluate the second condition. If none of the conditions are met, then the cell content and format remain unaffected.

#### Formulas

#### View a Formula

- 1. Click the  $\overline{k}$  button to open the formula toolbar.
- Click on the Report Title cell and view the formula. This formula has the text "Schedule Report" concatenated(+) with the CurrentDate() function. Notice that the text is surrounded by quotations and the CurrentDate() function is not. Functions, variables and data fields do not need to be surrounded by quotations.
- 3. Click on Properties tab to access the Format properties of the cell.

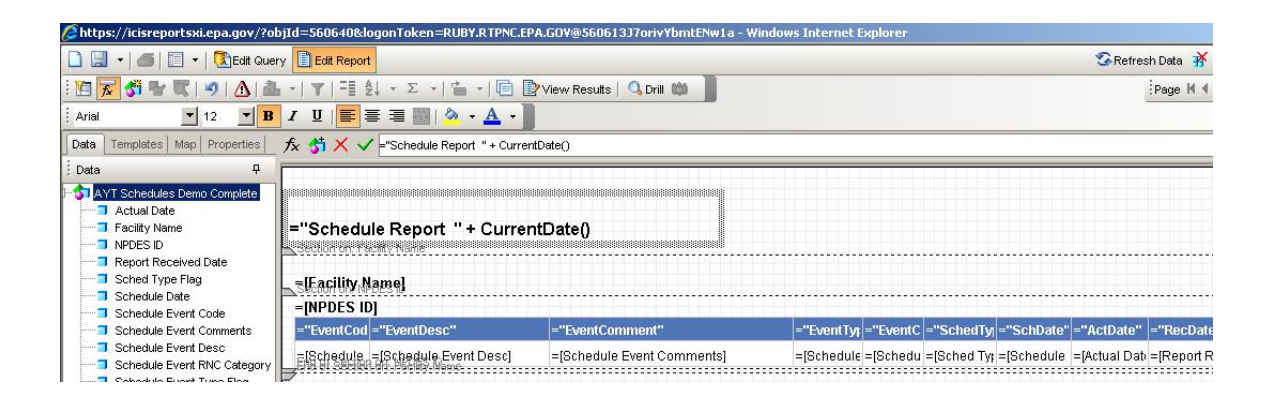

#### Create a Formula

Use a Formula to create a custom report heading.

- 1. Click the button and select Data/Properties.
- 2. Click Templates tab and find the Report Elements>Free-Standing Cells>Formula and Text Cell> Blank Cell. Drag the Blank Cell to the report below the Report Title.
- 3. Click the  $f_{x}$  to open the Formula Editor window.
- 4. Click the Data tab and drag the State Code field to the formula box.
- 5. Type + " " + to add a space to the formula.
- 6. Drag the Curr. Major Minor Status field to the formula bar.
- 7. Type + " Permittee Schedules From " +
- 8. Click on the fx Functions tab. Make sure cursor is blinking at the end of the formula text
- 9. Drag the Min() function to the blinking cursor.
- 10. Click on the Data tab and drag the Schedule Date field and drop between the parenthesis.
- 11. Type + " To " +
- 12. Click the fx Function tab and drag the Max() function.
- 13. Click the Data tab and drag the Schedule date and drop between the parenthesis.
- 14. Click OK button.
- 15. View report and adjust format of the cell as needed.

| 🖉 Formula Editor | <u>×</u>                                                                                                    |
|------------------|----------------------------------------------------------------------------------------------------|
| Data             | Formula:<br>=[State Code] + " " + [Curr. Major Minor Status] + " Permittee Schedules From " + Min([Schedule Date]) + " To " + Max([Schedule Date])]<br>Description |
|                  | OK Cancel Help                                                                                                    |

#### Variables

A variable is used to store a formula to calculate the number of days late a report has been received and achieved.

#### **Create a Variable**

- 1. Click the 💆 Variable Editor button.
- 2. Enter vRecvLateDays into Name box. Variable naming convention uses "v" preceding the variable name.
- 3. Click the down arrow of the Qualification box and select Measure.
- 4. Drag or double click the DaysBetween() function to the Formula box. Notice the format in the Description box.
- 5. Drag or double click the Scheduled Date and Report Received Date separated by a ; to the Formula box.
- 6. Click the OK button.

| 🗊 Data   🎜 Functions   🔟 Operators                                                                                                    | -Variable De                                          | finition                                                                                                    |
|----------------------------------------------------------------------------------------------------|-------------------------------------------------------|----------------------------------------------------------------------------------------------------|
| AYT Schedules Demo Final<br>Actual Date<br>Curr. Overall RNC Status Code<br>Facility Name<br>Narrative Condition Code<br>NARRATIVE Condition Desc<br>NPDES ID<br>Regional Docket Number<br>Report Received Date<br>RNC Detection Code<br>RNC Detection Date<br>RNC Detection Desc<br>RNC Resolution Desc<br>RNC Resolution Desc<br>RNC Resolution Date<br>RNC Resolution Desc<br>Sched Number<br>Sched Type Flag<br>Schedule Date<br>Schedule Desc | Name:<br>Qualificati<br>Type:<br>Formula:<br>DaysBetv | RecvLateDays         ion: <ul> <li>Measure</li> <li>number</li> <li>veen([Schedule Date];[Report Received Date])</li> </ul> |
| <ul> <li>Schedule Event Code</li> <li>Schedule Event Comments</li> <li>Schedule Event Desc</li> <li>Schedule Event RNC Category</li> <li>Schedule Event Type Flag</li> </ul>                                                                                                    | Description                                           |                                                                                                    |

- Repeat steps 2 5 to create the vAchvLateDays variable using the Actual Date field.
- 8. Drag the variables onto the report.

| AYT Schedules Demo Base                                                                                                    | Name: vAchvLateDays                                            |   |
|----------------------------------------------------------------------------------------------------|----------------------------------------------------------------|---|
| Curr. Major Minor Status                                                                                                    | Qualification: 🔍 Measure                                       | • |
| Facility Name     NPDES ID     Report Received Date                                                                                                    | Type: unknown                                                  |   |
| <ul> <li>RNC Detection Code</li> <li>RNC Detection Desc</li> <li>RNC Resolution Code</li> <li>RNC Resolution Desc</li> <li>Sched Type Flag</li> <li>Schedule Date</li> <li>Schedule Event Code</li> <li>Schedule Event Comments</li> </ul> | Formula:<br>X V<br>=DaysBetween([Schedule Date];[Actual Date]) |   |
| <ul> <li>Schedule Event Desc</li> <li>Schedule Event RNC Category</li> <li>Schedule Event Type Flag</li> <li>Schedule Violation Code</li> <li>State Code</li> <li>vRecvLateDays</li> </ul>                                                 | Description<br>Actual Date                                     |   |

| s://icisreporcsxi.epa.gov/?oi                                                      | ujiu-ssauzseluyu     | ITTOREII—ROBT.RTPNC.EPA.GU¥@57264 | OSK 7Q111DWrczańst - window | is incernet ex | piorer              |                    |              |             |
|------------------------------------------------------------------------------------|----------------------|-----------------------------------|-----------------------------|----------------|---------------------|--------------------|--------------|-------------|
| ] 🔹   🍏   🔟 🔹   🎦 Edit Quei                                                        | ry Edit Report       |                                   |                             |                |                     | ę                  | Refresh Data | * 0         |
| 🛃 🚰 🐨 🔍 । 🔗 । 🛆 । 🏦                                                                | <b>-   ▼   =≣</b> ≙↓ | • Σ •   🖆 •   📋 📴 View Results    | 🔍 Drill 🛍                   |                |                     |                    | Page         | H 4 1 1     |
| ▼ 9 <b>▼ B</b>                                                                     | I ∐  ≣ ≣             | 🗐 🔝   🤌 + 🛕 +                     |                             |                |                     |                    |              |             |
| Templates   Map   Properties                                                       | fx 😚 X ✓ =           | vAchvLateDays]                    |                             |                |                     |                    |              |             |
| Ψ                                                                                  |                      |                                   |                             |                |                     |                    |              |             |
| AYT Schedules Demo Base                                                            |                      |                                   |                             |                |                     |                    |              |             |
| Actual Date                                                                        | ant 11 + Cuma        | ntDate 0                          |                             |                |                     |                    |              |             |
| <ul> <li>Curr. Major Minor Status</li> <li>Curr. Overall RNC Status Cod</li> </ul> | " +[Curr. Maior      | Minor Status] + " Permittee Sc    | hedules From "+ Min(ISc     | hedule Dat     | tel) + " To " + Ma  | «[Schedule D       | atel)        |             |
| Facility Name                                                                      | . ,                  |                                   |                             |                |                     |                    |              |             |
| NPDES ID<br>Report Received Data                                                   |                      |                                   |                             |                |                     |                    |              |             |
| RNC Detection Code                                                                 |                      |                                   |                             |                |                     | a a abre a caracte |              |             |
| RNC Detection Desc                                                                 |                      |                                   |                             |                |                     |                    |              |             |
| RNC Resolution Code                                                                |                      |                                   |                             |                |                     |                    |              |             |
| RNC Resolution Desc                                                                | uesc <sup>u</sup>    | ="EventComment"                   | ="Schedule E ="EventC       | ="Schedule     | ="SchDate" ="#ctDa  | te" =NameOf(ba     | ="RecDate"   | =NameOf(    |
| Sched Type Flag                                                                    | la Event Decel       | - 10 sh s dula Eusert Commentel   | IRahadula Er - IRahadu      | Contrast Trans | - Pahadula - Pahad  | Dat hul at David   | (Denest Den  |             |
| Schedule Date                                                                      | Ne Event Descj       | =[Schedule Event Comments]        | =(Schedule E) =(Schedu      | =[Sched Type   | =[Schedule =[Actual | Dati invLateDaysj  | =[Report Re( | 30VLateDay: |
| Schedule Event Comments                                                            | <u>y wame</u>        |                                   |                             |                |                     |                    |              |             |
| Schedule Event Desc                                                                |                      |                                   |                             |                |                     |                    |              |             |
| 3 Schedule Event RNC Categor                                                       |                      |                                   |                             |                |                     |                    |              |             |
| 3 Schedule Event Type Flag                                                         |                      |                                   |                             |                |                     |                    |              |             |
| Schedule Violation Code                                                            |                      |                                   |                             |                |                     |                    |              |             |
| State Code                                                                         |                      |                                   |                             |                |                     |                    |              |             |
| vAchvLateDays                                                                      |                      |                                   |                             |                |                     |                    |              |             |
| vRecvLateDays                                                                      |                      |                                   |                             |                |                     |                    |              |             |

# Report View:

| 🖉 https | s://icisrepo | rtsxi.epa.gov/?objId=5606408   | klogonToken=RUBY.RTPNC.EPA.GOV@56                                                                                                    | 1354JevifC> | KqBCjcFMh | ı - Windows I | nternet Ex | plorer  |            |         |                |
|---------|--------------|--------------------------------|----------------------------------------------------------------------------------------------------|-------------|-----------|---------------|------------|---------|------------|---------|----------------|
|         | •   🍊   🛙    | 🗋 🝷 🚺 Edit Query 🚺 Edit Rep    | ort                                                                                                    |             |           |               |            |         |            | 1       | 💁 Refresh Data |
| 1       | 🖥 😽          | । 🤊 । 🛆   🏝 📲                  | $\left  \frac{1}{2} \right  \cdot \Sigma \cdot \left  \stackrel{e}{=} \cdot \right  \stackrel{e}{=} \left  \stackrel{e}{=} \right  \left  \stackrel{e}{=} \right  \left  \left  \stackrel{e}{=} \right  \left  \left  \stackrel{e}{=} \right  \left  \left  \stackrel{e}{=} \right  \left  \left  \stackrel{e}{=} \right  \left  \left  \stackrel{e}{=} \right  \left  \left  \left  \left  \stackrel{e}{=} \right  \left  \left  \left  \left  \left  \left  \left  \left  \left  \left  $ | ture   🔍 Dr | iii 📫 📗   |               |            |         |            |         | Page K         |
| Arial   |              | ▼ 9 ▼ B I U   ≣                | ≣ 🔳   🌭 - 🗛 - 📗                                                                                                    |             |           |               |            |         |            |         |                |
| 👌 fx    | 31 × v       | [AchvLateDays]                 |                                                                                                    |             |           |               |            |         |            |         |                |
| Data    |              |                                |                                                                                                    |             |           | TITI          |            | TITTT   |            | 111111  |                |
|         | ماسام        | Banart 11/E/00                 |                                                                                                    |             |           |               |            |         |            |         |                |
| 3       | chequie      | Report 11509                   |                                                                                                    |             |           |               |            |         |            |         |                |
|         | RI Major ⊢   | 'ermittee Schedules Fror       | n 1/1/90 To 12/31/08                                                                                                    |             |           |               |            |         |            |         |                |
| 2       |              |                                |                                                                                                    |             |           |               |            |         |            |         |                |
| 8/1 F   | RI0001121    | EAFOOD CORPORATION             |                                                                                                    |             |           |               |            |         |            |         |                |
| -       | EventCode    | EventDesc                      | EventComment                                                                                                    | EventType   | EventCat  | SchedType     | SchDate    | ActDate | AchvLateDa | RecDate | RecvLateDa     |
| (       | CS011        | Plan, Report, or Scope of Worl | PRODUCTION REPORT 5 Annual Repor                                                                                                    | R           | 2         | Р             | 1/15/08    | 1/18/08 | 3          | 1/18/08 | 3              |
| (       | CS011        | Plan, Report, or Scope of Worl | PRODUCTION REPORT 4 Annual Repor                                                                                                    | R           | 2         | Р             | 1/15/07    | 1/16/07 | 1          | 1/16/07 | 1              |
| (       | CS011        | Plan, Report, or Scope of Worl | PRODUCTION REPORT 3 Annual Repor                                                                                                    | R           | 2         | Р             | 1/15/06    | 4/14/06 | 89         | 4/14/06 | 89             |
| 9       | 96199        | Toxics Prescreening Monitorir  | PPSCAN 2                                                                                                    | S           | 2         | P             | 1/15/05    | 1/12/05 | -3         | 1/19/05 | 4              |
| (       | CS011        | Plan, Report, or Scope of Worl | PRODUCTION REPORT 2 Annual Repor                                                                                                    | R           | 2         | Р             | 1/15/05    | 3/31/05 | 75         | 3/31/05 | 75             |
| 0       | CS011        | Plan, Report, or Scope of Worl | EVALUATE BOD, TSS, GREASE Draft Eng                                                                                                    | R           | 2         | J             | 4/25/04    | 4/23/04 | -2         | 4/23/04 | -2             |
| 9       | 96199        | Toxics Prescreening Monitorir  | PPSCAN 1                                                                                                    | s           | 2         | Р             | 1/15/04    | 2/16/05 | 398        | 2/16/05 | 398            |
| (       | CS011        | Plan, Report, or Scope of Worl | PRODUCTION REPORT 1 Annual Repor                                                                                                    | R           | 2         | P             | 1/15/04    | 7/1/04  | 168        | 7/1/04  | 168            |
| 5       | 50008        | Study Results                  | RESULTS OF DATA COLLECTED 12E                                                                                                    | R           | 2         | J             | 8/31/98    | 8/27/98 | -4         | 8/27/98 | -4             |

Note: The number of days late is negative(-) when a report has been received or achieved before the due date.

#### Use Alerter and the color "white" to make data invisible

Reports that are not late result in a negative number being displayed. This information can be suppressed by using an Alerter to change the text font color to white.

- 1. Click on AchvLateDays column and click on the (1) Alerter Button.
- 2. Click New button and enter ActualLate in the Alerter name box.
- 3. Keep the AchvLateDays in the Filtered object or cell box.
- 4. Select Less than or Equal to from Operator drop down.
- 5. Set Operand to 0.
- 6. Click Format button and select white from the drop down.
- 7. Click OK button.
- 8. Repeat for RecvLateDays column.

| Alerter name: ActualLa<br>Description:         | ate                 |            |        |         |
|------------------------------------------------|---------------------|------------|--------|---------|
| Sub-Alerter<br>Filtered object or cell Operato | ır.                 | Operand(s) |        |         |
| AchvLateDays Less the                          | an or Equal to 💌    | lo         |        |         |
| If the above is:                               | true, then display: |            | Format |         |
| Add Sub-Alerter Remove Sub-/                   | Verter              |            | F 1    | Formula |

#### **Report View:**

| Cht | tps://icisrepo | rtsxi.epa.gov/?objId=560640    | &logonToken=RUBY.RTPNC.EPA.GO¥@561  | 1354JevifC  | XqBCjcFMh | - Windows | internet Exp | lorer   |            |         |                |  |
|-----|----------------|--------------------------------|-------------------------------------|-------------|-----------|-----------|--------------|---------|------------|---------|----------------|--|
|     | 🛛 •   🏼        | 📑 👻 🕄 Edit Query 🚺 Edit Rep    | port                                |             |           |           |              |         |            | 1       | 🐼 Refresh Data |  |
| 1   | 😿 🕉 🗣          | K 🔊 🛆 🟝 - I Y I 🗄              | 🛓 + Σ +   💼 +   📄 🍄 View Struc      | ture   🔍 Di | rill 📫 📄  |           |              |         |            |         | Page H         |  |
| 1   | 1.1.1          | ▼ B I ∐   ≣                    | = =       <u>&gt;</u> • <u>A</u> •  |             |           |           |              |         |            |         |                |  |
| 51  | 东省X、           | /                              |                                     |             |           |           |              |         |            |         |                |  |
| Dat | -              |                                |                                     |             |           |           |              |         |            |         |                |  |
| w   | 0 - 1          | Demant 44/5/00                 |                                     |             |           |           |              |         |            |         |                |  |
|     | Schedule       | Report 11/5/09                 |                                     |             |           |           |              |         |            |         |                |  |
| 16  | RI Major F     | ermittee Schedules Fror        | m 1/1/90 To 12/31/08                |             |           |           |              |         |            |         |                |  |
| 2   |                |                                |                                     |             |           |           |              |         |            |         |                |  |
| aA  | RI0001121      | EAFOOD CORPORATION             |                                     |             |           |           |              |         |            |         |                |  |
|     | EventCode      | EventDesc                      | EventComment                        | EventType   | EventCat  | SchedType | SchDate      | ActDate | AchvLateDa | RecDate | RecvLateDa     |  |
|     | CS011          | Plan, Report, or Scope of Worl | PRODUCTION REPORT 5 Annual Repor    | R           | 2         | Р         | 1/15/08      | 1/18/08 | 3          | 1/18/08 | 3              |  |
|     | CS011          | Plan, Report, or Scope of Worl | PRODUCTION REPORT 4 Annual Repor    | R           | 2         | Р         | 1/15/07      | 1/16/07 | 1          | 1/16/07 | 1              |  |
|     | CS011          | Plan, Report, or Scope of Worl | PRODUCTION REPORT 3 Annual Repor    | R           | 2         | P         | 1/15/06      | 4/14/06 | 89         | 4/14/06 | 89             |  |
|     | 96199          | Toxics Prescreening Monitorin  | PPSCAN 2                            | S           | 2         | P         | 1/15/05      | 1/12/05 |            | 1/19/05 | 4              |  |
|     | CS011          | Plan, Report, or Scope of Worl | PRODUCTION REPORT 2 Annual Repor    | R           | 2         | Р         | 1/15/05      | 3/31/05 | 75         | 3/31/05 | 75             |  |
|     | CS011          | Plan, Report, or Scope of Worl | EVALUATE BOD, TSS, GREASE Draft Eng | R           | 2         | J         | 4/25/04      | 4/23/04 |            | 4/23/04 |                |  |
|     | 96199          | Toxics Prescreening Monitorin  | PPSCAN 1                            | S           | 2         | Р         | 1/15/04      | 2/16/05 | 398        | 2/16/05 | 398            |  |
|     | CS011          | Plan, Report, or Scope of Worl | PRODUCTION REPORT 1 Annual Repor    | R           | 2         | P         | 1/15/04      | 7/1/04  | 168        | 7/1/04  | 168            |  |
|     | 50008          | Study Results                  | RESULTS OF DATA COLLECTED 12E       | R           | 2         | J         | 8/31/98      | 8/27/98 |            | 8/27/98 |                |  |

#### Changing a Dimension to a Measure to Eliminate Duplicate Records

The RNC Detection Code is a "dimension" variable. When this field is added as a column to the report duplicate records will occur.

- 1. Drag the RNC Detection Code Field to the report.
- 2. Notice 2 rows for one report where RNC Detection Code has 2 different values. There are 2 "dimensions" of RNC represented by the "N" and the null.

View Report:

| /icisrepo                               | ortsxi.epa.gov/?objId=560640   | &logonToken=RUBY.RTPNC.EPA.GOV@56 | 2265JWXkx    | gH67q5E1          | el - Windows                            | s Internet E | xplorer                                 |                          |           |                                         | _ 8                    |
|-----------------------------------------|--------------------------------|-----------------------------------|--------------|-------------------|-----------------------------------------|--------------|-----------------------------------------|--------------------------|-----------|-----------------------------------------|------------------------|
| ·   🏼   [                               | 📄 🔹   💽 Edit Query 📘 Edit Rep  | oort                              |              |                   |                                         |              |                                         |                          | *         | 🕏 Refresh Data 📑                        | <mark>}</mark>   🚮   🥝 |
| 👘 🗣                                     | K 9 🛆 📤 -   7   🗄              | ≜↓ + Σ +   🖆 +   📄 🕑 View Struc   | ture   🔍 Dr  | iii (\$\$)        |                                         |              |                                         |                          |           | Page H                                  | < 1 > P                |
|                                         | ▼ B I U   ≣                    | 憲 書 🔜   🌭 → <u>A</u> → 📄          |              |                   |                                         |              |                                         |                          |           |                                         |                        |
| 100000000000000000000000000000000000000 |                                |                                   |              | *****             |                                         |              | 100000000000000000000000000000000000000 |                          |           | aaaaaaaaaaaaaaaaaaaaaaaaaaaaaaaaaaaaaaa | **********             |
| hedule                                  | Report 11/6/09                 |                                   |              |                   |                                         |              |                                         |                          |           |                                         |                        |
| Major F                                 | Permittee Schedules From       | n 1/1/90 To 12/31/08              |              |                   |                                         |              |                                         |                          |           |                                         |                        |
|                                         |                                |                                   |              |                   |                                         |              |                                         |                          |           |                                         |                        |
| OUNT S                                  | EAFOOD CORPORATION             |                                   |              |                   |                                         |              |                                         |                          |           |                                         |                        |
| 1001121                                 |                                |                                   | Martin Carlo | Part and a second | 1 100 100 100 100 100 100 100 100 100 1 |              |                                         | The second second second | 220 00000 |                                         | 1200200 01 S           |
| entCode                                 | EventDesc                      | EventComment                      | EventType    | EventCat          | SchedType                               | SchDate      | ActDate                                 | AchvLateDays             | RecDate   | RecvLateDa                              | RNC Detect             |
| 011                                     | Plan, Report, or Scope of Worl | PRODUCTION REPORT 5 Annual Report | R            | 2                 | Р                                       | 1/15/08      | 1/18/08                                 | 3                        | 1/18/08   | 3                                       |                        |
| 011                                     | Plan, Report, or Scope of Worl | PRODUCTION REPORT 4 Annual Report | R            | 2                 | Р                                       | 1/15/07      | 1/16/07                                 | 1                        | 1/16/07   | 1                                       |                        |
| 011                                     | Plan, Report, or Scope of Worl | PRODUCTION REPORT 3 Annual Repor  | R            | 2                 | Р                                       | 1/15/06      | 4/14/06                                 | 89                       | 4/14/06   | 89                                      | N                      |
| :011                                    | Plan, Report, or Scope of Worl | PRODUCTION REPORT 3 Annual Report | R            | 2                 | P                                       | 1/15/06      | 4/14/06                                 | 89                       | 4/14/06   | 89                                      |                        |
| 199                                     | Toxics Prescreening Monitorin  | PPSCAN 2                          | S            | 2                 | Р                                       | 1/15/05      | 1/12/05                                 |                          | 1/19/05   | 4                                       |                        |
| 011                                     | Plan, Report, or Scope of Worl | PRODUCTION REPORT 2 Annual Report | R            | 2                 | Р                                       | 1/15/05      | 3/31/05                                 | 75                       | 3/31/05   | 75                                      | N                      |
| :011                                    | Plan, Report, or Scope of Worl | PRODUCTION REPORT 2 Annual Report | R            | 2                 | Р                                       | 1/15/05      | 3/31/05                                 | 75                       | 3/31/05   | 75                                      |                        |

The not null value of the dimension field can be captured by creating a variable and saving RNC Detection Code as a "measure" variable.

- 1. Click and enter RNC Detect Code into Name box.
- 2. Select Measure from Qualification drop down box.
- 3. Drag RNC Detection Code data field into Formula box.
- 4. Click OK button.

View Report: /icisreportsxi.epa.gov/?objId=560640&logonToken=RUBY.RTPNC.EPA.GOV@561354JevifCXaBCi - 8 🛛 🌁 🗖 🔹 🕅 🕄 Edit Query 📄 Edit Report 🕝 Refresh Data \, 👬 🔯 🚰 🐭 🖫 🛯 🖉 🦄 🚹 📲 🌱 | 🗐 👌 - Σ - τ | 🖆 - τ | 📴 💇 View Structure | 🔍 Drill 🛍 Page H 4 1 + H ▼ B I U | E E E E III | 🌭 • A • T li X ✓ hedule Report 11/5/09 Major Permittee Schedules From 1/1/90 To 12/31/08 OUNT SEAFOOD CORPORATION 0001121 entCode Ever ActDate AchvLateDays RecDate EventType EventCat SchedType SchDate cvLateDar RNC Detec 3011 Plan, Report, or Scope of Worl PRODUCTION REPORT 5 Annual Repor R 1/15/08 1/18/08 3 1/18/08 2 P 3 P 3011 Plan, Report, or Scope of Worl PRODUCTION REPORT 4 Annual Report R 1/15/07 1/16/07 1 1/16/07 2 1 011 Plan, Report, or Scope of Worl PRODUCTION REPORT 3 Annual Repor R 1/15/06 4/14/06 89 4/14/06 89 N 199 Toxics Prescreening Monitorir PPSCAN 2 S 2 P 1/15/05 1/12/05 1/19/05 4 3011 Plan, Report, or Scope of Worl PRODUCTION REPORT 2 Annual Repor R 2 Р 1/15/05 3/31/05 75 3/31/05 75 N

5. Create Measure variable for RNC Resolution Code, RNC Resolution Description, and RNC Detection Description and add to report.

#### Use Max() function to show the worst violation

Schedule violation data field is a dimension. A single schedule or report can have more than one schedule violation condition.

- 1. Drag Schedule Violation Code to report.
- 2. View report and notice that schedules with more than one violation code have more than one row.
- 3. Create a measure variable called Sch Vio Code. Enter Max(Schedule Violation Code) into the Formula box.
- 4. Drag the Sch Vio Code variable over the Schedule Violation Code to replace.
- 5. View report and notice that only the worst violation for each schedule is listed.

View Report:

| Ø   | ttps://icisreportsxi.epa.gov/?objId=560640&log                           | onToken=R | UBY.R TPN                   | .EPA.GOV@5 | 62423JHY | r07AB8HYt8 | P6 - Windows In | ternet Explo | orer       |            |            |                                         |  |
|-----|--------------------------------------------------------------------------|-----------|-----------------------------|------------|----------|------------|-----------------|--------------|------------|------------|------------|-----------------------------------------|--|
|     | 🛄 🔹 🗂 💼 🔹 🚺 Edit Query 🚺 Edit Report                                     |           |                             |            |          |            |                 |              |            |            | S Ref      | resh Data  👬                            |  |
| 1   | 🗄 🕱 🗳 🐨 🖫 🚺 🔌 🐴 -   Υ   🖽 🔄 - Σ   🊔 -   🖻 🕑 View Structure   🔍 Drill 🗰 📗 |           |                             |            |          |            |                 |              |            |            |            | Page H 🖣                                |  |
| 1   | ▼ B I U   ≣ ≣                                                            | ≡ 圖  4    | <mark>» • <u>A</u> ∙</mark> |            |          |            |                 |              |            |            |            |                                         |  |
| \$1 |                                                                          |           |                             |            |          |            |                 |              |            |            |            | Anna ann an Anna Anna Anna Anna Anna An |  |
|     |                                                                          |           |                             |            |          |            |                 |              |            |            |            |                                         |  |
| 2   | es From 1/1/90 To 12/31/08                                               |           |                             |            |          |            |                 |              |            |            |            |                                         |  |
| Map |                                                                          |           |                             |            |          |            |                 |              |            |            |            |                                         |  |
|     | ITION                                                                    |           |                             |            |          |            |                 |              |            |            |            |                                         |  |
| 2   |                                                                          | 31 1978   |                             |            |          |            |                 |              |            |            |            |                                         |  |
| 241 | EventComment                                                             | EventType | EventCat                    | SchedType  | SchDate  | ActDate    | AchvLateDays    | RecDate      | RecvLateDa | SchVioCode | RNC Detect | RNC Resolv                              |  |
|     | e of Worl PRODUCTION REPORT 5 Annual Repor                               | R         | 2                           | Ρ          | 1/15/08  | 1/18/08    | 3               | 1/18/08      | 3          | C20        |            |                                         |  |
|     | e of Worl PRODUCTION REPORT 4 Annual Repor                               | R         | 2                           | P          | 1/15/07  | 1/16/07    | 1               | 1/16/07      | 1          | C20        |            |                                         |  |
|     | e of Worl PRODUCTION REPORT 3 Annual Repor                               | R         | 2                           | Р          | 1/15/06  | 4/1 4/06   | 89              | 4/1 4/06     | 89         | C40        | N          | RE - Back ir                            |  |
|     | Monitorir PPSCAN 2                                                       | S         | 2                           | P          | 1/15/05  | 1/12/05    |                 | 1/19/05      | 4          |            |            |                                         |  |
|     | e of Worl PRODUCTION REPORT 2 Annual Repor                               | R         | 2                           | P          | 1/15/05  | 3/31/05    | 75              | 3/31/05      | 75         | C40        | N          | RE - Back in                            |  |
|     | e of Worl EVALUATE BOD, TSS, GREASE Draft Eng                            | R         | 2                           | J          | 4/25/04  | 4/23/04    |                 | 4/23/04      |            |            |            |                                         |  |
|     | Monitorir PPSCAN 1                                                       | S         | 2                           | P          | 1/15/04  | 2/16/05    | 398             | 2/16/05      | 398        | C40        | s          | RE - Back ir                            |  |
|     | e of Worl PRODUCTION REPORT 1 Annual Repor                               | R         | 2                           | P          | 1/15/04  | 7/1/04     | 168             | 7/1/04       | 168        | C40        | N          | RE - Back ir                            |  |

# Highlight Actual and Report Received date that may have caused RNC detect code.

- 1. Click on ActDate Column, then click on Alerter button.
- 2. Click on New and enter RNC Detect in the Name box.
- 3. Choose RNC Detect from the filtered object or cell box.
- 4. Select is not null form the Operator drop down box.
- 5. Format cell contents to be red.
- 6. Click Ok button.
- Apply RNC Detect Alerter to RecDate column by clicking on the Alerter button and select RNC Detect checkbox.

#### Show the Final Current RNC status for the permittees.

1. Drag the Curr. Overall RNC Status Code to the report.